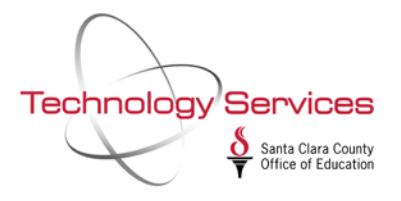

## **Quick Guide – Creating the ACA100 Report**

for the Patient Protection and Affordable Care Act (PPACA)

The "ACA100 job" produces the detailed earnings analysis report for the Affordable Care Act, ACA100, and optional CSV rules. An optional summary report (ACA120) is also available that shows the ACA class detail/summary.

The following is a quick guide on how to create the ACA100 report:

1. First, launch the QSS Control Center from your desktop:

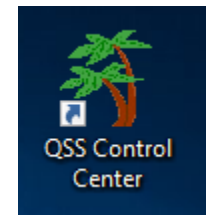

2. From the QSS control center main menu, select "Job Menu":

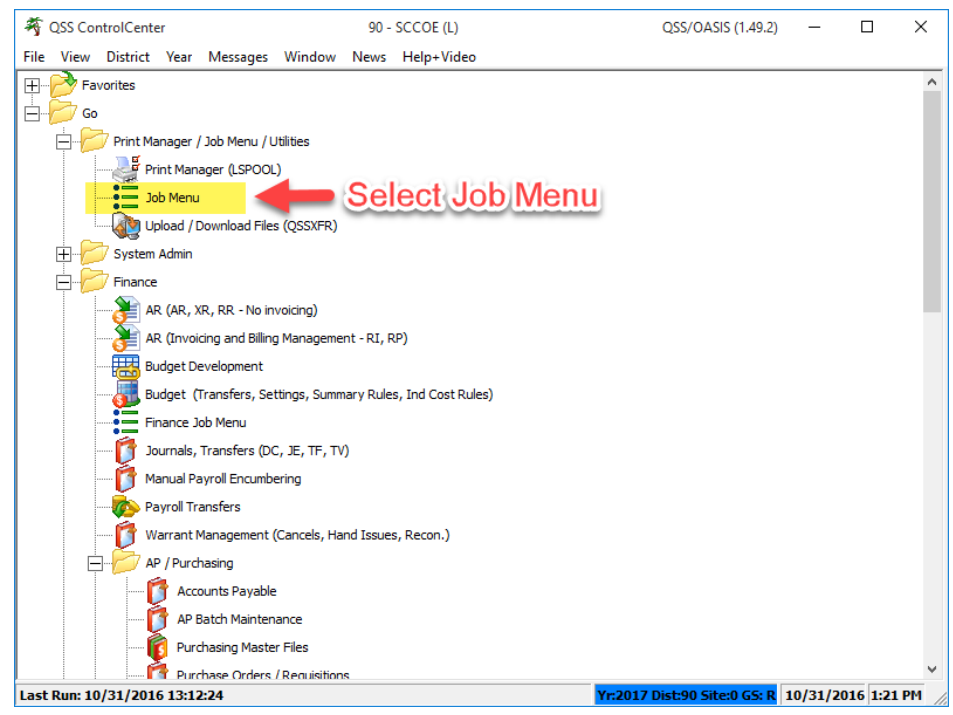

3. In "Job Menu", select "Grid" view. In the Search field, type "aca100", then press enter. Double-click "PPACA Analysis Report and CSV File (ACA100)" to launch the ACA100 job:

| 🗄 Job Menu                    |                                   | 90-SCCOE (L)      |            |               | QSS/OASIS | _         |         | ×    |
|-------------------------------|-----------------------------------|-------------------|------------|---------------|-----------|-----------|---------|------|
| File View Options Help+Vi     | ideo Description (F1)             | Example (Ctrl+F1) |            |               |           |           |         |      |
| 📰 🧇 😸 🥟 😼 🖉                   | ) 📰 🌷                             |                   |            |               |           |           |         |      |
| Search found 1 lines.         |                                   |                   |            |               |           |           |         |      |
| C Iree C Grid                 | ▶ <u>A</u> ll O <u>S</u> how Only | Favorites         |            |               |           |           |         |      |
| Search: aca100                | )                                 |                   |            |               |           |           |         |      |
| Job Title                     |                                   |                   | JCL Name   |               |           |           |         |      |
| PPACA Analysis Report and CSV | File (ACA 100)                    |                   | ACA100.ACA | 100           |           |           |         |      |
|                               |                                   |                   |            |               |           |           |         |      |
| Т                             |                                   |                   |            |               |           |           |         |      |
|                               |                                   |                   |            |               |           |           |         |      |
|                               |                                   |                   |            |               |           |           |         |      |
|                               |                                   |                   |            |               |           |           |         |      |
| With "Grid                    | l" selecte                        | d, type aca       | a100 ir    | n             |           |           |         |      |
| the "Sea                      | rch:"field                        | Then do           | uble-      | ~             |           |           |         |      |
|                               |                                   |                   | ubie-      |               |           |           |         |      |
| Click to s                    | elect the                         | ACA100 re         | eport.     |               |           |           |         |      |
|                               |                                   |                   | <u> </u>   |               |           |           |         |      |
|                               |                                   |                   |            |               |           |           |         |      |
|                               |                                   |                   |            |               |           |           |         |      |
|                               |                                   |                   |            |               |           |           |         |      |
|                               |                                   |                   |            |               |           |           |         |      |
|                               |                                   |                   |            | N 2017 Di 1   |           | 0 101 100 | 10 1.00 | DM   |
|                               |                                   |                   |            | 11:2017 Dist: | JU Site:0 | 0/31/20   | 16 1:33 | PM / |

4. The first launch screen shows the **Report Selections** dialogue:

| Peport Selections       SSN/Account Selections         For District       90 - SANTA CLARA COUNTY OFF OF EDU         Date Paid:       V         Include Terminated:       V         Class Range:       V         Class Range:       V         Bargaining Unit:       V         Pay Code:       V         Pay Code:       V         Pay Schedulee:       V         Sa Ded Profiles:       V                                                                                                    |
|----------------------------------------------------------------------------------------------------|
| For District 90 - SANTA CLARA COUNTY OFF DE DU   Date Paid: Y   Include Terminated: Y   Class Range: Y   Class Range: Y   Class Range: Y   Class Range: Y   Class Range: Y   Class Range: Y   Class Range: Y   Class Range: Y   Class Range: Y   Class Range: Y   Class Range: Y   Class Range: Y   Paid Paid   Paid Paid   Paid <t< th=""></t<>                                                                                                    |
| Date Paid: From: <ul> <li></li></ul>                                                                                                    |
| Class Range:                                                                                                    |
| Image: Stable Profiles:                                                                                                    |
| Image: Star Ded Profiles:                                                                                                    |
| Image: Star Ded Profiles:                                                                                                    |
| Image: Star Ded Profiles:                                                                                                    |
| Bargaining Unit                                                                                                    |
| Image: Star Ded Profiles:       Image: Star Ded Profiles:                                                                                                    |
| Pay Code:                                                                                                    |
| Image: An and the second second se |
| Pay Schedules:                                                                                                    |
| Pay Schedules:                                                                                                    |
| Sta Ded Profiles:                                                                                                    |
| Sta Ded Proties:                                                                                                    |
|                                                                                                    |
| Exclude                                                                                                    |
| Pay Type Range:                                                                                                    |
|                                                                                                    |
| Pay Type                                                                                                    |

Your active district will be selected by default.

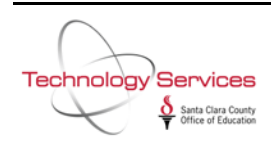

5. Please input the date range for the report for the full month you wish to return. For example, to request a list of all employees for the month of October 2016, input in Date Paid: **From: 10/01/2016 To: 10/31/2016**. *NOTE: At this time, you can also narrow your search to specify class range, bargaining unit, employee type, etc. Keep all other fields empty if you need a list of ALL active employees!* 

| 💀 Request PPACA Analysis Report ( ACA100 ) —                                                                                                    |         | ×      |
|----------------------------------------------------------------------------------------------------|---------|--------|
| File Options                                                                                                    |         |        |
| 🔚 彦 🚱 🥘 🜁 🧇 Clean: 🗸                                                                                                    |         |        |
|                                                                                                    |         |        |
| Report Selections SCN / Appoint Selections Report / Cir. Bulan                                                                                                    |         |        |
|                                                                                                    |         |        |
| For District: 90 - SANTA CLARA COUNTY OFF OF EDU                                                                                                    |         |        |
| Date Paid: From: 10/01/2016  To: 10/31/2016  To: 10/31/2016                                                                                                    |         |        |
|                                                                                                    |         |        |
|                                                                                                    |         |        |
|                                                                                                    |         |        |
|                                                                                                    |         |        |
|                                                                                                    |         |        |
|                                                                                                    |         |        |
|                                                                                                    |         |        |
| Employee Type:                                                                                                    |         |        |
| Pay Code: Pay Code: Pay Co |         |        |
| Pay Type:                                                                                                    |         |        |
|                                                                                                    |         |        |
| Pay Schedules:                                                                                                    |         |        |
|                                                                                                    |         |        |
| Sta Ded Profiles:                                                                                                    |         |        |
|                                                                                                    |         |        |
|                                                                                                    |         |        |
|                                                                                                    |         |        |
| Pay Type:                                                                                                    |         |        |
|                                                                                                    |         |        |
|                                                                                                    |         |        |
|                                                                                                    |         |        |
|                                                                                                    |         |        |
| Yr: 2017 Dist: 90 Site: 0 GS: R 10/31/2016                                                                                                    | 4:01:17 | 7 PM 🔡 |

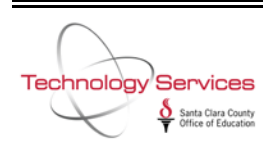

6. On the next tab, **SSN/Account Selections**, you can further narrow your search to find specific employees or load from an Employee List as well as specify data from specific account strings. *NOTE: Again, keep these fields empty if you need a list of ALL active employees!* 

| 🖳 Request PPACA Analysis Report ( ACA100 )                 | -                 |           |
|------------------------------------------------------------|-------------------|-----------|
| File Options                                               |                   |           |
| 📙 🖻 🚱 💭 Clear: -                                           |                   |           |
| Report Selections SSN/Account Selections Report/File Rules |                   | .::       |
| Employee List                                              |                   |           |
| SSN/EXTREF                                                 | •                 |           |
|                                                            |                   |           |
|                                                            |                   |           |
|                                                            |                   |           |
|                                                            |                   |           |
| CC=COST Fnd Resc Y Objt SO Goal Func CstCtr Ste Mngr       |                   |           |
| FD=FUND<br>FN=FUNC                                         |                   |           |
| GO=GOAL<br>MG=MGR                                          |                   |           |
| OB=OBJT 2??-???-??-????-????-????-????                     |                   |           |
| RE=RESC                                                    |                   |           |
| SI=SITE<br>S0=S0                                           |                   |           |
| <u>???-????-?????-??????????????????????</u>               |                   |           |
|                                                            |                   |           |
|                                                            |                   |           |
|                                                            |                   |           |
|                                                            |                   |           |
|                                                            |                   |           |
|                                                            |                   |           |
|                                                            |                   |           |
|                                                            |                   |           |
|                                                            |                   |           |
|                                                            |                   |           |
|                                                            |                   |           |
|                                                            |                   |           |
|                                                            |                   |           |
|                                                            |                   |           |
|                                                            |                   |           |
|                                                            |                   |           |
| Yr: 2017 Dist: 90 Site: 0 G                                | 5: R 10/31/2016 4 | :01:51 PM |

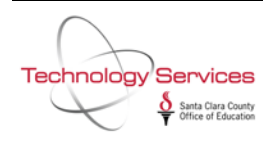

- 7. In the final tab, **Report/File Rules**, you may input any Use Class Settings and Lump Rules.
  - a. "Select" the ACA100 report by clicking on the check box to the right of the report name.
  - b. Click in the "Report Title" field next to the report to name the report. For this example, we have named the report "OCTOBER 2016 ACA100" to represent our search criteria from earlier.
  - c. Click under "CSV File" and input a 3-character name for the CSV file. A CSV file will be auto-generated by the name ACAXXX, XXX being the characters specified. For this example, the CSV file is named OCT. It will show up as ACAOCT in our personnel downloader data.

*NOTE: Additionally, you can generate the ACA120 report (ACA Class Detail/Summary) by clicking the check box to the right of the ACA120 field.* 

| 🖳 R  | equest PPACA Analysis Report ( ACA100 ) —                                                                                                    |          | ×      |
|------|----------------------------------------------------------------------------------------------------|----------|--------|
| File | Options                                                                                                    |          |        |
|      | 🖻 🚱 🧾 🕂 🥟 Clean                                                                                                    |          |        |
|      | Report Selections       SSN/Account Selections       Report/File Rules         Use Class Settings:       Image: Class Range Selection if Entered         Image: Use Pay Line Start/End Dates for Payroll.         Image: Print a blank line after each monthly total on ACA100            |          | :      |
|      | Threshold Hours: Existing Lump Rules                                                                                                    | _        |        |
|      | Major Class Hours/Day Lump Rule           01         - Use 173.33 as monthly hours           02         - Use Pay Schedule hours           03         - Use PPO fields when available for a pay line (ENH Payroll Only)   You must click here a input a name for a CS file to be created! | nd<br>SV |        |
|      | Name Description Select Report Title CSV File CSV Description                                                                                                    |          |        |
|      | ACA100 Eamings Analysis OCTOBER 2016 ACA100 OCT OCT2016 ACA100                                                                                                    |          |        |
|      | ACAxxxx Reserved for future use                                                                                                    |          |        |
|      | Click here to select the<br>ACA100 Report.<br>Click to the right to<br>name it.                                                                                                    |          |        |
|      |                                                                                                    |          |        |
|      | Yr: 2017 Dist: 90 Site: 0 GS: R 10/31/2016                                                                                                    | 4:47:1   | 6 PM 🔡 |

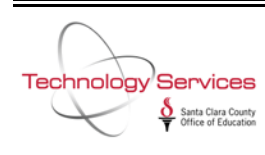

8. Click **S** to generate the report. You will receive a Job Number that you can reference to in your Print Manager (LSPOOL):

| Request PPACA Analysis Report ( ACA100 ) |              |                                                                                                    |                                     |                                 | _          |         | ×        |
|------------------------------------------|--------------|----------------------------------------------------------------------------------------------------|-------------------------------------|---------------------------------|------------|---------|----------|
| File Options                             |              |                                                                                                    |                                     |                                 |            |         |          |
| 📙 🖻 🚱 🖉 📥 🖉 Clear: 🗸                     |              |                                                                                                    |                                     |                                 |            |         |          |
| Ru                                       | n t          | he job                                                                                                    |                                     |                                 |            |         | .::      |
| Report Selections SSN/Account Selections | Report/      | /File Rules                                                                                                    |                                     |                                 |            |         |          |
| Use Class Settings:                      | I            | Honor Class Range Selection if Ente                                                                                                   | red                                 |                                 |            |         |          |
|                                          |              | Use Pay Line Start/End Dates for Pay                                                                                                  | /roll.                              |                                 |            |         |          |
|                                          |              | Print a blank line after each monthly                                                                                                 | total on ACA10                      | 10                              |            |         |          |
| Threshold Hours:                         |              | Existing Lump Rules                                                                                                    |                                     |                                 |            |         |          |
| Major Class Hours/Day Lump Rule          |              | 01 - Use 173.33 as monthly b<br>02 - Use Pay Schedule hours<br>03 - Use PPO fields when ava<br>QSSNETHRXLaunch<br>Job Submission Succ | wurs<br>wilable for<br>essful 87116 | : a pay line (ENH Payroll Only) | к          |         |          |
| Name Description                         | Selec        | t Report Title                                                                                                    | CSV File                            | CSV Description                 |            |         |          |
| ACA100 Earnings Analysis                 | $\checkmark$ | OCTOBER 2016 ACA100                                                                                                    | OCT                                 | OCT2016 ACA100                  |            |         |          |
| ACA120 ACA Class Detail/Summary          |              |                                                                                                    |                                     |                                 |            |         |          |
| ACAxxx Reserved for future use           |              |                                                                                                    |                                     |                                 |            |         |          |
| Г                                        |              |                                                                                                    |                                     | Yr: 2017 Dist: 90 Site: 0 GS: R | 10/31/2016 | 4:49:10 | 0 PM .:: |

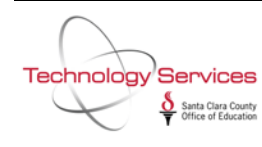

## 9. Open Print Manager (LSPOOL) from the main window:

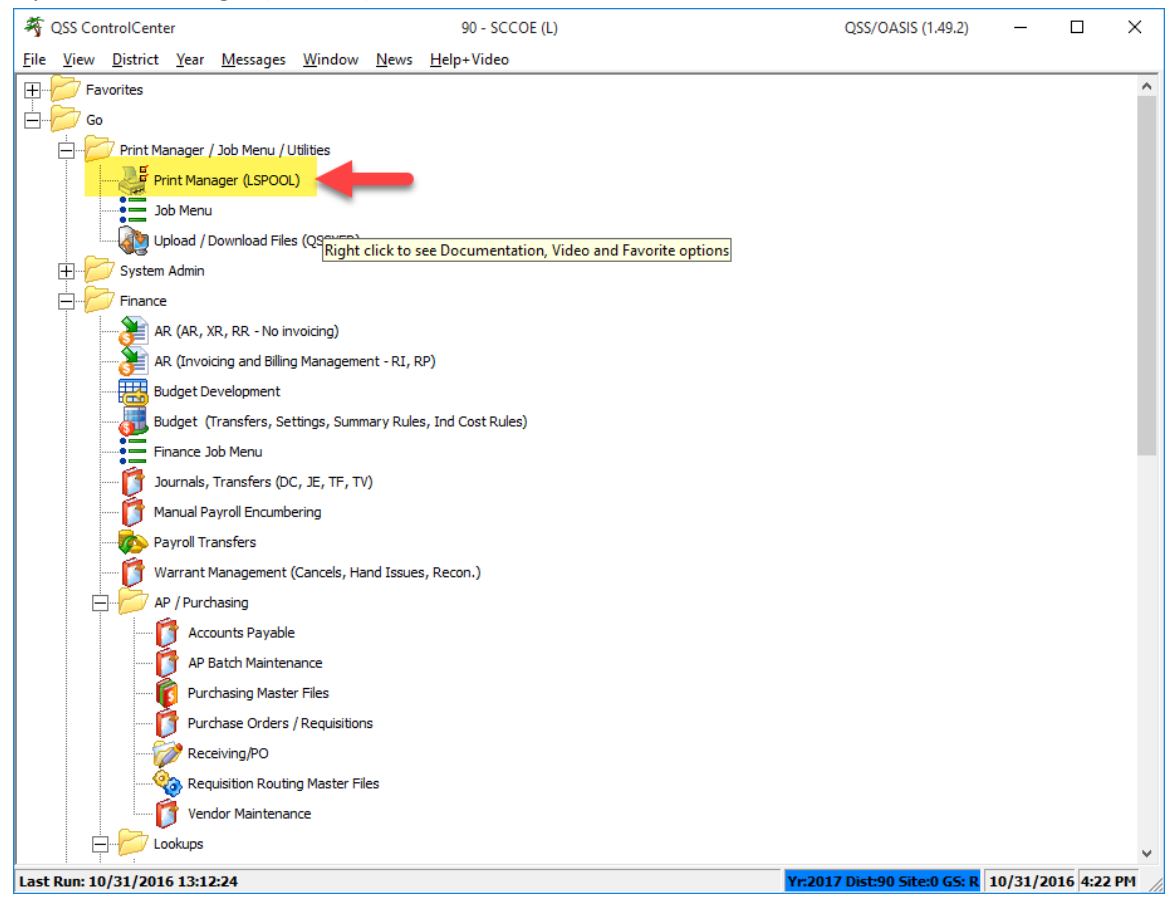

10. Your ACA100 reports will be in your file list. Click on the folder to open the reports:

| 📲 Print Manager (LSpool)          |                                             | 90 - SCCOE (L)      |        |                 | Q                   | SS/OASIS            |                 | -        |          | ×  |
|-----------------------------------|---------------------------------------------|---------------------|--------|-----------------|---------------------|---------------------|-----------------|----------|----------|----|
| File View Options Help+Vide       | :0                                          |                     |        |                 |                     |                     |                 |          |          |    |
| 🖻 🗙 📚 🕼 🕙 📩                       | 🖻 🖻 🖾 🔲 🔗                                   | 2 🧟 🐉               |        |                 |                     |                     |                 |          |          |    |
| 123456                            | 789 🔌                                       |                     |        |                 |                     |                     |                 |          |          |    |
|                                   |                                             |                     |        |                 |                     |                     |                 |          |          |    |
| Print Files Spool Files/\$STDLIST | Local Print Files Session History Server    | Commands            |        |                 |                     |                     |                 |          |          |    |
|                                   | Ret. LN Slct R P File #                     | Date/Time           | Job#   | Beg/End (Lines) | Report Title        | Program Title       | Program         | User     | PFile    |    |
| All Files                         | 001 N Y N 617226                            | 10/31/2016 04:14 PM | J87000 | 1/200 (11134)   | OCTOBER 2016 ACA100 | ACA Earnings Detail | ACA 100         | RALDOVER | Exists   |    |
| ⊡ Dates                           | 002 N Y N 617227                            | 10/31/2016 04:14 PM | 387000 | 201/295 (5241)  | OCTOBER 2016 ACA100 | ACA Earnings Detail | ACA 100         | RALDOVER | Exists   |    |
| J53091                            | Open file                                   |                     |        |                 |                     |                     |                 |          |          |    |
| - <b>184502</b>                   |                                             |                     |        |                 |                     |                     |                 |          |          |    |
| J86565                            |                                             |                     |        |                 |                     |                     |                 |          |          |    |
| J87000                            |                                             |                     |        |                 |                     |                     |                 |          |          |    |
| J87004                            | -                                           |                     |        |                 |                     |                     |                 |          |          |    |
|                                   |                                             |                     |        |                 |                     |                     |                 |          |          |    |
| Heport Little                     |                                             |                     |        |                 |                     |                     |                 |          |          |    |
|                                   |                                             |                     |        |                 |                     |                     |                 |          |          |    |
|                                   |                                             |                     |        |                 |                     |                     |                 |          |          |    |
|                                   |                                             |                     |        |                 |                     |                     |                 |          |          |    |
|                                   |                                             |                     |        |                 |                     |                     |                 |          |          |    |
|                                   |                                             |                     |        |                 |                     |                     |                 |          |          |    |
|                                   |                                             |                     |        |                 |                     |                     |                 |          |          |    |
|                                   |                                             |                     |        |                 |                     |                     |                 |          |          |    |
|                                   |                                             |                     |        |                 |                     |                     |                 |          |          |    |
|                                   |                                             |                     |        |                 |                     |                     |                 |          |          |    |
|                                   |                                             |                     |        |                 |                     |                     |                 |          |          |    |
|                                   |                                             |                     |        |                 |                     |                     |                 |          |          |    |
|                                   |                                             |                     |        |                 |                     |                     |                 |          |          |    |
|                                   |                                             |                     |        |                 |                     |                     |                 |          |          |    |
|                                   |                                             |                     |        |                 |                     |                     |                 |          |          |    |
|                                   |                                             |                     |        |                 |                     |                     |                 |          |          |    |
|                                   |                                             |                     |        |                 |                     |                     |                 |          |          |    |
| User Preference Setting: Months   | to look back for print files set to 2 Month |                     |        |                 |                     | Vr:2017 Dist        | -90 Site 0 CS-1 | 10/31/2  | 016 4.23 | PM |
| Stor Falerence Secting. Multitis  | to look back for print mes set to 2 Month   |                     |        |                 |                     | 11.2017 DISI        | aso site as i   | 10/51/2  | 4.23     |    |

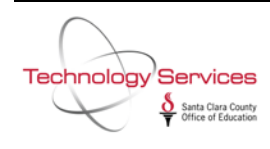

## 11. To access the CSV file, go back to the main window and click on Personnel Downloader:

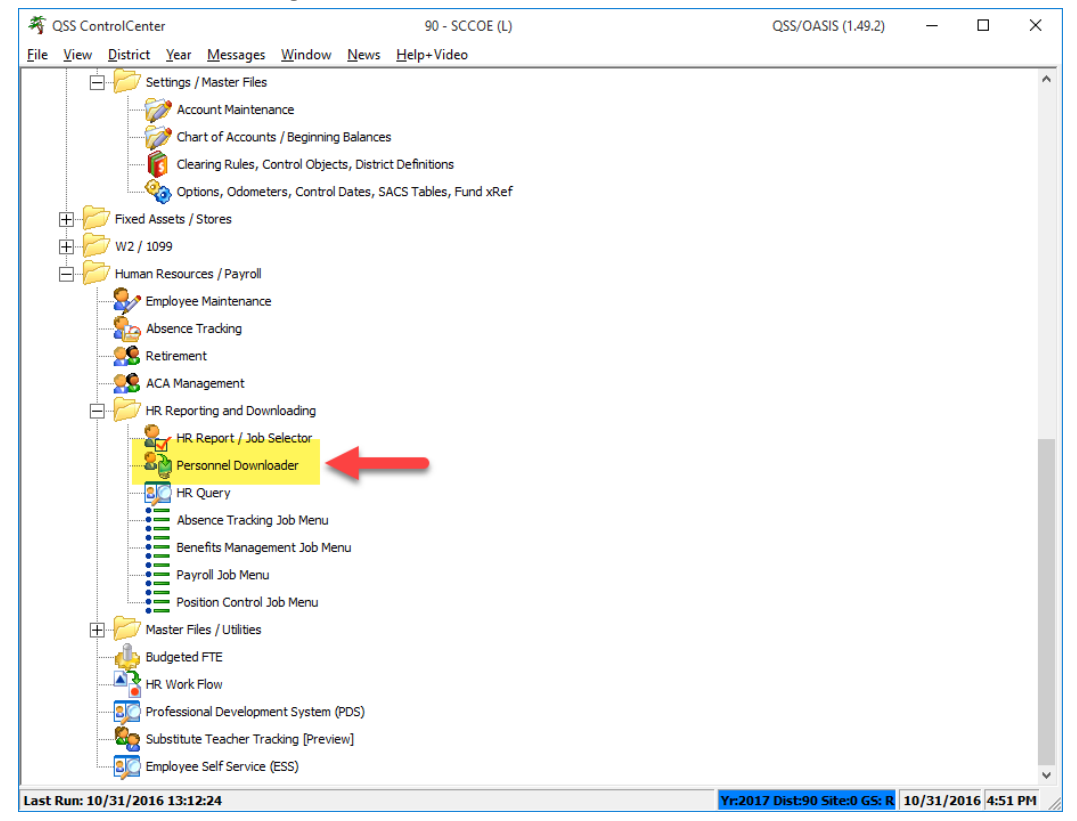

## 12. In Personnel Downloader, click on the second tab, "Data".

| Personnel Do   | wnloader                | 90 - 9                           | SCCOE (L) |          |                |          |   | QSS/OASIS | - |   | >     |
|----------------|-------------------------|----------------------------------|-----------|----------|----------------|----------|---|-----------|---|---|-------|
| Options I      | Help+Video              |                                  |           |          |                |          |   |           |   |   |       |
| 👺 🄖            | 🖻 🕂 🗙                   | 22) 🖻 🖬 🖶 🗙 🔳 🛛                  | 1 🖹 🚺     | 2 狼      | 2              |          |   |           |   |   |       |
| a file informa | tion retrieved.         |                                  |           |          |                |          |   |           |   | 1 | inspe |
| ownload Defini | tion • D <u>a</u> ta Ca | ategories                        |           |          |                |          |   |           |   |   |       |
| -<br>          |                         |                                  |           |          |                |          |   |           |   |   |       |
| ·Data SubSet-  |                         |                                  |           | Lin      | es to retrieve | All      | ^ |           |   |   |       |
| Access:  In    | clude all files         | Uwner:     Category:             | •         |          |                | 40       | ~ |           |   |   |       |
| File Name      | Name                    | Description                      | Records   | Owner    | Category       | Access   |   |           |   | ~ |       |
| 002            | UNION                   | SEIU RATES                       | 370       | SMEYERS  | EMP TYPE       | District |   |           |   |   |       |
| 01CASC         | CEN14                   | 3 State Controller's Office Data | 13,682    | CBOVERIO | EMP@           | District |   |           |   |   |       |
| 0404BB         | EEPYLC                  | EMPLOYEES BY PAY LOCATION        | 1,760     | PMIKLICA | EMP@           | District |   |           |   |   |       |
| 0404CC         | EEPYLC                  | EMPLOYEES BY PAY LOCATION        | 1,760     | PMIKLICA | EMP@           | District |   |           |   |   |       |
| 050616         | 050616                  | HS POSITION LIST 5-6-16          | 421       | SYUENALD | HEADSTRT       | District |   |           |   |   |       |
| 05TEST         | INSDAT                  | INS DATE                         | 21        | YGOMEZ   | TB REPRT       | District |   |           |   |   |       |
| 070616         | 070616                  | WALDEN WEST LIST 7-6-16          | 419       | SYUENALD | EMP            | District |   |           |   |   |       |
| 071516         | LTMGO                   | Leadership Team Members          | 1,747     | DHOOVER  | EMP@           | District |   |           |   |   |       |
| 081215         | 081215                  | HS POSITION LIST 8-12-15         | 397       | SYUENALD | HEADSTRT       | District |   |           |   |   |       |
| 092616         | LTMLIS                  | Leadership Team List             | 0         | DHOOVER  | EMP            | District |   |           |   |   |       |
| 1026TB         | DD 1026                 | 5 Delma Oct26                    | 1,790     | DDAVIS   | EMP@           | District |   |           |   |   |       |
| 1111           | LTMLIS                  | Leadership Team List             | 0         | DHOOVER  | EMP            | District |   |           |   |   |       |
| 1230PM         | BYGRP                   | EMPLOYEE LIST BY GROUP           | 2,589     | PMIKLICA | EMP            | District |   |           |   |   |       |
| 1234           | 5408                    | wells fargo                      | 34        | LHOBGOOD | EMP            | District |   |           |   |   |       |
| 123TBC         | TBLETT                  | TB EXPIRATION                    | 4         | NDAVIDSO | TB REPRT       | District |   |           |   |   |       |
| 1901           | 1901                    | ddc                              | 2         | LHOBGOOD | ALL EMPL       | District |   |           |   |   |       |
| 1991           | 1991                    | Hired before 1992                | 110       | SMEYERS  | EMP TYPE       | District |   |           |   |   |       |
| 2015NO         | TBLET                   | TB Letters                       | 2         | MFINE    | TB REPRT       | District |   |           |   |   |       |
| 2512           | MASSU                   | Mass Update checking             | 1,571     | SMEYERS  | EMP TYPE       | District |   |           |   |   |       |
|                | MASSU                   | Mass Update checking             | 443       | SMEYERS  | EMP TYPE       | District |   |           |   |   |       |

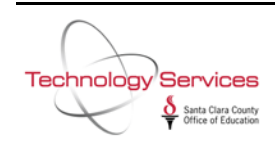

- 13. Change "Owner" to your QCC username. Then click on ". Your ACA CSV will show up with the specified
  - naming convention from above. From our example, the file name was ACAOCT:

| 8è P         | ersonnel Downloader      |                      | 90 - SC                    | COE (L)       |                |        |        | QSS/OASIS    | -        |         | ×     |
|--------------|--------------------------|----------------------|----------------------------|---------------|----------------|--------|--------|--------------|----------|---------|-------|
| File         | Options Help+Vide        | R                    | efresh file list           |               |                |        |        |              |          |         |       |
|              | 8 <b></b>                | $\models$ $\times$ ) |                            | 🖻 🖄 🍓         | 2              |        |        |              |          |         |       |
| Data         | file information retrie  | eved.                |                            |               |                |        |        |              |          | I       | spect |
| D <u>o</u> v | vnload Definition 📃 🔍 🛛  | ata <u>C</u> ateg    | pories                     |               |                |        |        |              |          |         |       |
|              | ata SubSet               |                      |                            |               | ees to robieve | All    |        |              |          |         |       |
|              | Access: Include all file | es 💌                 | Owner: RALDOVER  Category: | <b>_</b>      | ies to redieve | 20 40  | Ç      |              |          |         |       |
|              | File Name                | Name                 | Description                | Records Owner | Category       | Access |        |              |          |         |       |
| •            | ACAOCT                   | ACA 100              | OCT2016 ACA100             | 4,474 RALDOVE | R PAY          | Owner  |        |              |          |         |       |
|              |                          |                      |                            |               |                |        |        |              |          |         |       |
|              |                          |                      |                            |               |                |        |        |              |          |         |       |
|              |                          |                      |                            |               |                |        |        |              |          |         |       |
|              |                          |                      |                            |               |                |        |        |              |          |         |       |
|              |                          |                      |                            |               |                |        |        |              |          |         |       |
|              |                          |                      |                            |               |                |        |        |              |          |         |       |
|              |                          |                      |                            |               |                |        |        |              |          |         |       |
|              |                          |                      |                            |               |                |        |        |              |          |         |       |
|              |                          |                      |                            |               |                |        |        |              |          |         |       |
|              |                          |                      |                            |               |                |        |        |              |          |         |       |
|              |                          |                      |                            |               |                |        |        |              |          |         |       |
|              |                          |                      |                            |               |                |        |        |              |          |         |       |
|              |                          |                      |                            |               |                |        |        |              |          |         |       |
|              |                          |                      |                            |               |                |        |        |              |          |         |       |
|              |                          |                      |                            |               |                |        |        |              |          |         |       |
|              |                          |                      |                            |               |                |        |        |              |          |         |       |
| _            |                          |                      |                            |               |                |        |        |              |          |         |       |
| PDLO         | 10 ( 00): View - Any     | file. Upda           | ate - Only your own files. |               |                | Yr:20  | 017 Di | st:90 Site:0 | 10/31/20 | 16 4:55 | PM    |
|              |                          |                      |                            |               |                |        |        |              |          | ,       | 111   |

14. Double-click your ACA file to make sure it is selected, then click on it is export the file to Excel using a wizard:

| 8 Personnel Downloader              | 90 - SC                        | COE (L)                           | QSS/OASIS              | -        |         | ×      |
|-------------------------------------|--------------------------------|-----------------------------------|------------------------|----------|---------|--------|
| File Options Help+Video             |                                |                                   |                        |          |         |        |
| 📙 🚱 🍖 🎅 🕂 🗙 .                       | ᄵ 🖹   🖻 🖬 🖶 🗙 🔳 📗              | I 🖻 🙍 🚱 🛛                         |                        |          |         |        |
| Opening Excel Wizard                |                                |                                   |                        |          | In      | spect  |
| Download Definition • Data Cate     | egories                        | Expor                             | t usina Exc            | el wiz   | zard    |        |
| – Data SubSet                       |                                |                                   |                        |          |         |        |
| Access: Include all files           | Owner: RALDOVER      Category: | Lines to retrieve All<br>20<br>40 | ~                      |          |         |        |
| File Name Name                      | Description                    | Records Owner Category Acces      | is                     |          |         |        |
| ACAOCT ACA100                       | OCT2016 ACA100                 | 4,474 RALDOVER PAY Owner          |                        |          |         |        |
|                                     |                                |                                   |                        |          |         |        |
|                                     |                                |                                   |                        |          |         |        |
|                                     |                                |                                   |                        |          |         |        |
|                                     |                                |                                   |                        |          |         |        |
|                                     |                                |                                   |                        |          |         |        |
|                                     |                                |                                   |                        |          |         |        |
|                                     |                                |                                   |                        |          |         |        |
|                                     |                                |                                   |                        |          |         |        |
|                                     |                                |                                   |                        |          |         |        |
|                                     |                                |                                   |                        |          |         |        |
|                                     |                                |                                   |                        |          |         |        |
|                                     |                                |                                   |                        |          |         |        |
|                                     |                                |                                   |                        |          |         |        |
|                                     |                                |                                   |                        |          |         |        |
|                                     |                                |                                   |                        |          |         |        |
|                                     |                                |                                   |                        |          |         |        |
|                                     |                                |                                   |                        |          |         |        |
| PDI 010 ( 00): View - Apu 6ko - Upo | date - Oplu vour own files     |                                   | Ver2017 Dist-00 Fitor0 | 10/31/20 | 16 4-57 | PM     |
| T DEGTO ( GOJ. TIEN - MILY IIIE. OP | auto - only your own mes.      |                                   | 11.2017 DISL30 SILE:0  | 10/51/20 | 10 4.01 | · m // |

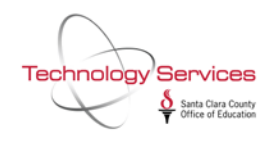

15. A dialogue will show up to open an Excel document. Do NOT rename the document at this time, it will create a temporary file that you can save later. Click on "Open":

| X Open                                         |                                |                                  |                    |          |                 |        | $\times$ |
|------------------------------------------------|--------------------------------|----------------------------------|--------------------|----------|-----------------|--------|----------|
| ← → · ↑ 📙 « Ro                                 | oaming > qss > UserFiles > SVR | qccp.sccoe.org.PORT.29610 > RALD | OVER → Temp        | v Č S    | earch Temp      |        | P        |
| Organize 👻 New fold                            | er                             |                                  |                    |          |                 | •      | ?        |
| NEWEST FOR 🖈 🔦                                 | Name                           | Date modified                    | Туре               | Size     |                 |        |          |
| ACA Reporting<br>ACA100 Quick G<br>SCEOM103116 | 國 ExcelData0.6042902           | 10/31/2016 4:57 PM               | Microsoft Excel 97 | 1,689 KB |                 |        |          |
| Microsoft Excel                                |                                |                                  |                    |          |                 |        |          |
| This PC                                        |                                |                                  |                    |          |                 |        |          |
| Desktop                                        |                                |                                  |                    |          |                 |        |          |
| Music                                          |                                |                                  |                    |          |                 |        |          |
| Pictures Videos                                | Le                             | ave as is! The f                 | ile can be         | rena     | med late        | er.    |          |
| " Windows (C:)                                 |                                |                                  |                    |          |                 |        |          |
| File n                                         | ame: elData0.6042902           |                                  | Т                  | Tools 👻  | All Excel Files | Cancel | ~        |

16. Make sure "Delimited" is selected and select "My data has headers." Then press "Next":

| The Text Wizard has determined that your data is Delimited.<br>If this is correct, choose Next, or choose the data type that best describes your data.<br>Original data type<br>Choose the file type that best describes your data:                                                                                                    | Text Import Wizard - Step 1 of 3                                                                                                    | ?                                                   | $\times$                       |
|----------------------------------------------------------------------------------------------------|----------------------------------------------------------------------------------------------------|-----------------------------------------------------|--------------------------------|
| Original data type         Choose the file type that best describes your data:            ● Delimited <ul> <li>Characters such as commas or tabs separate each field.</li> <li>Fixed width             <li>Fields are aligned in columns with spaces between each field.</li> </li></ul> Start import at row:          1 <ul> <li>File origin:</li> <li>437: OEM United States</li> </ul> My data has headers.    Preview of file C:\Users\raldover\AppData\Roaming\qss\UserFiles\SVR\ExcelData0.6042902.xls.          1       "REFERENCE", "NAME", "DATE START", "DATE END", "HIRE DT", "BU NO", "EMP TY", "PA         2       "904700", "ABADI ADINA", "00/00/0000", "00/00/0000", "10/10/2014", "77", "SU", "I         3       "904960", "ABAYE LEAH", "00/00/0000", "00/00/0000", "08/11/2014", "08", "RA"         4       "900106", "ABBAS WENDA D", "00/00/0000", "00/00/0000", "08/11/2014", "08", "RA"                                                                                                    | The Text Wizard has determined that your data is Delimited.<br>If this is correct, choose Next, or choose the data type that best describes your data.                                                                                                    |                                                     |                                |
| <ul> <li>○ Fixed width - Fields are aligned in columns with spaces between each field.</li> <li>Start import at row: 1           <ul> <li>File origin: 437 : OEM United States</li> <li>✓ My data has headers.</li> </ul> </li> <li>Preview of file C:\Users\raldover\AppData\Roaming\qss\UserFiles\SVR\ExcelData0.6042902.xls.</li> <li>1 "REFERENCE", "NAME", "DATE START", "DATE END", "HIRE DT", "BU NO", "EMP TY", "PA</li> <li>2 "904700", "ABADI ADINA", "00/00/0000", "00/00/0000", "12/19/2013", "77", "SU", "I</li> <li>3 "904960", "ABAYE LEAH", "00/00/0000", "00/00/0000", "10/10/2014", "77", "SU", "I</li> <li>4 "900106", "ABBAS WENDA D", "00/00/0000", "00/00/0000", "08/11/2014", "08", "RA"</li> <li>✓</li> </ul>                                                                                                    | Original data type<br>Choose the file type that best describes your data:                                                                                                    |                                                     |                                |
| Start import at row: 1 Tile origin: 437: OEM United States<br>My data has headers.<br>Preview of file C:\Users\raldover\AppData\Roaming\qss\UserFiles\SVR\ExcelData0.6042902.xls.<br>1 "REFERENCE", "NAME", "DATE START", "DATE END", "HIRE DT", "BU NO", "EMP TY", "PA<br>2 "904700", "ABADI ADINA", "00/00/0000", "00/00/0000", "12/19/2013", "77", "SU", "<br>3 "904960", "ABAYE LEAH", "00/00/0000", "00/00/0000", "10/10/2014", "77", "SU", "I<br>4 "900106", "ABBAS WENDA D", "00/00/0000", "00/00/0000", "08/11/2014", "08", "RA"<br>5 "900106", "ABBAS WENDA D", "00/00/0000", "00/00/0000", "08/11/2014", "08", "RA"<br>4                                                                                                    | ○ Fixed width - Fields are aligned in columns with spaces between each field.                                                                                                    |                                                     |                                |
| My data has headers.<br>Preview of file C:\Users\raldover\AppData\Roaming\qss\UserFiles\SVR\ExcelData0.6042902.xls.<br>1 "REFERENCE", "NAME", "DATE START", "DATE END", "HIRE DT", "BU NO", "EMP TY", "PA<br>2 "904700", "ABADI ADINA", "00/00/0000", "00/00/0000", "12/19/2013", "77", "SU", "<br>3 "904960", "ABAYE LEAH", "00/00/0000", "00/00/0000", "10/10/2014", "77", "SU", "1<br>4 "900106", "ABBAS WENDA D", "00/00/0000", "00/00/0000", "08/11/2014", "08", "RA"<br>5 "900106", "ABBAS WENDA D", "00/00/0000", "00/00/0000", "08/11/2014", "08", "RA"<br>4 " 000106", "ABBAS WENDA D", "00/00/0000", "00/00/0000", "08/11/2014", "08", "RA"<br>5 " 900106", "ABBAS WENDA D", "00/00/0000", "00/00/0000", "08/11/2014", "08", "RA"<br>4 " 000106", "ABBAS WENDA D", "00/00/0000", "00/00/0000", "08/11/2014", "08", "RA"<br>5 " 900106", "ABBAS WENDA D", "00/00/0000", "00/00/0000", "08/11/2014", "08", "RA"<br>5 " 900106", "ABBAS WENDA D", "00/00/0000", "00/00/0000", "08/11/2014", "08", "RA"<br>5 " 900106", "ABBAS WENDA D", "00/00/0000", "00/00/0000", "08/11/2014", "08", "RA"<br>5 " 900106", "ABBAS WENDA D", "00/00/0000", "00/00/0000", "08/11/2014", "08", "RA"<br>5 " 900106", "ABBAS WENDA D", "00/00/0000", "00/00/0000", "08/11/2014", "08", "RA"<br>5 " 900106", "ABBAS WENDA D", "00/00/0000", "00/00/0000", "08/11/2014", "08", "RA"<br>5 " 900106", "ABBAS WENDA D", "00/00/0000", "00/00/0000", "08/11/2014", "08", "RA"<br>5 " 900106", "ABBAS WENDA D", "00/00/0000", "00/00/0000", "08/11/2014", "08", "RA"<br>5 " 900106", "ABBAS WENDA D", "00/00/0000", "00/00/0000", "08/11/2014", "08", "RA"<br>5 " * | Start import at <u>r</u> ow: 1 File <u>o</u> rigin: 437 : OEM United States                                                                                                    |                                                     | ~                              |
| Preview of file C:\Users\raldover\AppData\Roaming\qss\UserFiles\SVR\ExcelData0.6042902.xls.                                                                                                    | My data has headers.                                                                                                    |                                                     |                                |
| <pre>1 "REFERENCE", "NAME", "DATE START", "DATE END", "HIRE DT", "BU NO", "EMP TY", "PA 2 "904700", "ABADI ADINA", "00/00/0000", "00/00/0000", "12/19/2013", "77", "SU", " 3 "904960", "ABAYE LEAH", "00/00/0000", "00/00/0000", "10/10/2014", "77", "SU", "1 4 "900106", "ABBAS WENDA D", "00/00/0000", "00/00/0000", "08/11/2014", "08", "RA" 5 "900106", "ABBAS WENDA D", "00/00/0000", "00/00/0000", "08/11/2014", "08", "RA" &lt;</pre>                                                                                                    | Preview of file C:\Users\raldover\AppData\Roaming\qss\UserFiles\SVR\ExcelData0.604290                                                                                                    | )2.xls.                                             |                                |
| < >>                                                                                                    | 1 "REFERENCE", "NAME", "DATE START", "DATE END", "HIRE DT", "BU NO", "EM<br>2 "904700", "ABADI ADINA", "00/00/0000", "00/00/0000", "12/19/2013", "7<br>3 "904960", "ABAYE LEAH", "00/00/0000", "00/00/0000", "10/10/2014", "77<br>4 "900106", "ABBAS WENDA D", "00/00/0000", "00/00/0000", "08/11/2014",<br>5 "900106", "ABBAS WENDA D", "00/00/0000", "00/00/0000", "08/11/2014", | P TY","<br>7","SU"<br>","SU",<br>"08","R<br>"08","R | PA ^<br>,"<br>"1<br>A"<br>A" ↓ |
|                                                                                                    | <                                                                                                    |                                                     | >                              |
| Cancel < Back <u>N</u> ext > <u>F</u> inish                                                                                                    | Cancel < Back <u>N</u> ext >                                                                                                    | <u> </u>                                            | nish                           |

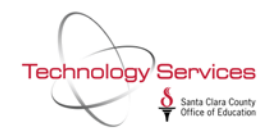

17. Deselect "Tab" delimiter and select "Comma" delimiter. Then press "Next":

| Text Import Wizard - Step 2 of 3                                                                                                    |                               |     |  |  |  |  |  |  |  |  |  |  |  |  |
|----------------------------------------------------------------------------------------------------|-------------------------------|-----|--|--|--|--|--|--|--|--|--|--|--|--|
| This screen lets you set the delimiters your data contains. You can see how your text is affected in the preview below.                                                                                                    |                               |     |  |  |  |  |  |  |  |  |  |  |  |  |
| Delimiters          Treat consecutive delimiters as one         Semicolon         Comma         Text gualifier:         Space         Other:                                                                                                    |                               |     |  |  |  |  |  |  |  |  |  |  |  |  |
| REFERENCE         NAME         DATE START         DATE END         HIRE DT         BU NO         EMP TY           904700         ABADI ADINA         00/00/0000         00/00/0000         12/19/2013         77         SU           904960         ABAYE LEAH         00/00/0000         00/00/0000         10/10/2014         77         SU           900106         ABBAS WENDA D         00/00/0000         00/00/0000         08/11/2014         08         RA           900106         ABBAS WENDA D         00/00/0000         00/00/0000         08/11/2014         08         RA | PAY C<br>12<br>12<br>01<br>01 | < × |  |  |  |  |  |  |  |  |  |  |  |  |
| < Cancel < <u>B</u> ack <u>N</u> ext >                                                                                                    | ><br><u>F</u> inish           | ı   |  |  |  |  |  |  |  |  |  |  |  |  |

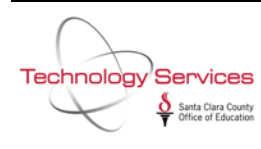

Ξ

18. In the "Data Preview" pane, click on each column and adjust the data format accordingly. The black highlighted area will show what data section is selected. For REFERENCE, change the data format to Text. For DATE START, DATE END, HIRE DT, TERM DATE, DATE PAID, PER END DATE, change the data format to Date. The other fields can stay default. Then click "Finish" to export the ACA100 data to Excel:

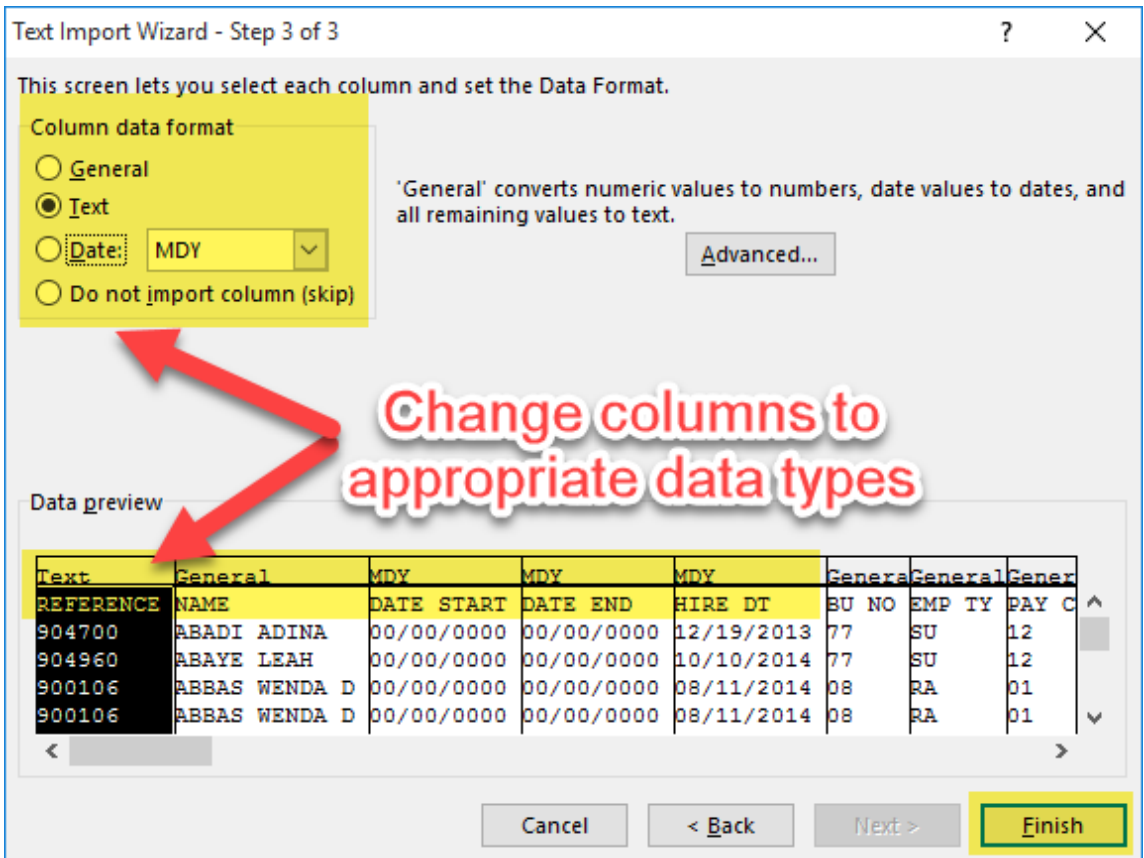

19. This is the final exported ACA data in Excel, you can now "Save as..." an Excel workbook to your computer:

| - 0   | - E     | ?               |           |          |                 |          |          |           |              | icel | ACRORAT  | ExcelData<br>ECME | LASEP   | VIEW       | REVIEW    | DATA   | # A5  | ECRM            | AVIDUT  | DAGET   | TUR       | CP         | 1 1 1   |
|-------|---------|-----------------|-----------|----------|-----------------|----------|----------|-----------|--------------|------|----------|-------------------|---------|------------|-----------|--------|-------|-----------------|---------|---------|-----------|------------|---------|
|       |         | A- 44           | AutoSum + | - 5      |                 | -        | Finith   | rent.     | 19621        | -    |          | -                 |         |            |           |        |       | _               |         |         |           |            | XC      |
|       | £       | 27 1            | Ed -      |          |                 | E        | 12       | 1         | Ŧ            |      | sl       | Gene              |         | Wrap Text  | 9- B      | *      | A = 1 | - A             | - 11    |         | Calibri   | 100        | OBA     |
|       | a.      | Sort & Find &   |           | rmat     | Delete For      | Insert   | Cell     | Format as | Conditional  | 12   | 96 + 17  | · s -             | enter . | Merge & C  | 志 把 國     | ==+    | . = : | 0 - A           | 191 -   | U -     | B /       |            | ste     |
|       | #=      | Filter * Select | Clear *   | - e      |                 | 1.0      | Styles * | Table *   | Formatting * |      |          |                   |         |            |           |        |       |                 |         |         |           | at Painter | · · Por |
|       |         | ing             | Edit      |          | Cells           |          |          | Styles    |              | 6    | Number   | 15                |         | £          | Alignment |        | 15    |                 | ant     |         |           |            | Clipboi |
|       |         |                 |           |          |                 |          |          |           |              |      |          |                   |         |            |           |        |       | 1-6             | 08-3    | fx      | $\leq $   | 117        | [4451   |
| U     | т       | s               | R         | Q.       | P               | 0        |          |           | M            | L.   | к        | 1                 |         | i li i     | н         | G      | F     | E               | D       |         | ć         | в          | A.      |
| PAYS  | AY TYPE | POSITION PA     | ACA MON   | ACA YEAR | PERENDEA        | TE PAIL  | DAT DAT  | STERM     | AS: ACA CU   | CACL | ACA CLAS | YLOC              | YS PA   | ODE RET SY | PAYCO     | EMP TY | BUNO  | HIRE DT         | EEND    | AIDA    | DATE ST   | NAME       | REFEREN |
| TENR  | IRN     | 0 HF            | 9         | 10       | ANDREAD         |          | 000      | 0 00/00/  | 0            |      | 0        | 8000              | 5       | 12         |           | 77 SU  | 7     | READERST        | 30/000  | 00 00/  | 00/00/0   |            |         |
| TENR  | IRN     | 0 HF            | 9         | 16       |                 |          | 000 ###  | 0 00/00/  | 0            |      | 0        | 8000              | 5       | 12         |           | 77 SU  | 7     |                 | 000/00  | 00 00/  | 00/00/0   |            |         |
| E1080 | IML     | 4963 N          | 10        | 10       | ********        |          | 000 ###  | 0 00/00/  | 0            |      | 0        | 5000              | 1       | 1          |           | 8 RA   |       |                 | 000/00  | 00 00/  | 00/00/0   |            |         |
| E10B  | IML     | 1815 N          | 10        | 10       | ********        |          | 000 ###  | 0 00/00/  | 0            |      | 0        | 5000              | 1       | 1          |           | 8 RA   |       |                 | 000/00  | 00 00/  | 00/00/0   |            |         |
| TENR  | IRN     | 0 HF            | 9         | 10       | ******          |          | 000 ###  | 0 00/00/  | 0            |      | 0        | 8000              | 5       | 12         |           | 77 SU  | 7     | *******         | 000/00  | 00 00/  | 00/00/0   |            |         |
| E11B  | IML     | 3833 N          | 10        | 10       | <b>DERRORM</b>  | ANNHON . | 000      | 0 00/00/  | 0            |      | 0        | 6100              | 12      | 2          |           | 7 RA   |       | <b>BUBBBBBB</b> | 000/00  | 00 00/  | 00/00/0   |            |         |
| EOM   | IML.    | 3420 N          | 10        | 10       | *******         |          | 000 #### | 0 00/00/  | 0            |      | 0        | 6772              | 2       | 2          |           | 7 RA   |       |                 | 000/00  | 00 00/  | 00/00/0   |            |         |
| EOM   | DGN     | 3420 LO         | 10        | 10       | *******         |          | 000 ###  | 0 00/00/  | 0            |      | 0        | 6772              | 2       | 2          |           | 7 RA   |       |                 | 000/00  | 00 00/  | 00/00/0   |            |         |
| EOM   | IML     | 5129 N          | 10        | 14       | *******         | ******   | 000 #### | 0 00/00/  | 0            |      | 0        | 1220              | 12      | 2          |           | 5 RA   |       | ********        | 000/00  | 00 00/  | 00/00/0   |            |         |
| TENF  | IRN     | 0 HF            | 9         | 10       | *******         |          | 000 **** | 0 00/00/  | 0            |      | 0        | 8000              | 5       | 12         |           | 77 SU  | 7     | *******         | 000/00  | 00 00/  | 00/00/0   |            |         |
| TENF  | IRN     | 0 HF            | 9         | 10       | ******          |          | 000 ###  | 0 00/00/  | 0            |      | 0        | 8000              | 5       | 12         |           | 17 SU  | 7     |                 | 000/00  | 00 00/  | 00/00/0   |            |         |
| E118  | IML     | 3016 N          | 10        | 10       | *******         |          | 000 ###  | 0 00/00/  | 0            |      | 0        | 6592              | 12      | 2          |           | 7 R.A. |       |                 | 000/00  | 00 00/  | 00/00/0   |            |         |
| TENE  | IRN     | 0 HF            | 9         | 10       | <b>NURDERER</b> | monus    | 000 MMM  | 0 00/00/  | 0            |      | 0        | 8000              | 5       | 12         |           | 17 SU  | 7     | ноноплая        | 10/000  | 00 00/  | 00/00/0   |            |         |
| EOM   | IML     | 3572 N          | 10        | 16       | *******         |          | 000 ###  | 0 00/00/  | 0            |      | 0        | 6090              | 2       | 2          |           | 7 RA   |       |                 | 10/000  | 00 00/  | 00/00/0   |            |         |
| EOM   | OGN     | 3572 LC         | 10        | 10       | ******          | ******   | 000 ###  | 0 00/00/  | 0            |      | 0        | 6090              | 2       | 2          |           | 7 RA   |       | *******         | 000/00  | 00 00/  | 00/00/0   |            |         |
| E118  | IML     | 2160 N          | 10        | 10       | ******          | ******   | 000 #### | 0 00/00/  | 0            |      | 0        | 6684              | 12      | 2          |           | 7 RA   |       | *******         | 10/000  | 00 00/  | 00/00/0   |            |         |
| TENP  | IRN     | 0 HF            | 9         | 10       | *****           | ******   | 000 ###  | 0 00/00/  | 0            |      | 0        | 8000              | 5       | 12         |           | 17 SU  | 7     | *******         | 10/000  | 00 00/  | 00/00/0   |            |         |
| EOM   | IR      | 0 HF            | 10        | 10       | ********        |          | 000 ###  | 0 00/00/  | 0            |      | 0        | 6804              | 11      | 1          |           | 8 CT   | 1     |                 | 10/000  | 00 00/  | 00/00/0   |            |         |
| E118  | IML     | 3233 N          | 10        | 10       | ********        |          | 000 #### | 0 00/00/  | 0            |      | 0        | 6804              | 11      | 1          |           | 8 CT   |       |                 | 10/000  | 00 00/  | 00/00/0   |            |         |
| EOM   | RV      | 5274 TR         | 10        | 16       | *******         | ******   | 000 ###  | 0 00/00/  | 0            |      | 0        | 4030              | 1       | 1          |           | L1 RA  | 1     | 2/1/2016        | 000\00  | 00 00/  | 00/00/0   |            |         |
| EOM   | ELL     | 4206 CE         | 10        | 16       | *****           |          | 000 ###  | 0 00/00/  | 0            |      | 0        | 4030              | 1       | 1          |           | II RA  | 1     | 2/1/2016        | 000/00  | 00 00/  | 00/00/0   |            |         |
| EOM   | IML     | 4907 N          | 10        | 10       | ******          |          | 000 **** | 0 00/00/  | 0            |      | 0        | 4030              | 1       | 1          |           | LI RA  | 1     | 2/1/2016        | 000\00  | 00 00/  | 00/00/0   |            |         |
| EOM   | IML     | 59 N            | 10        | 10       | *****           |          | 000 #### | 0 00/00/  | 0            |      | 0        | 4030              | 1       | 1          |           | LI RA  | 1     | 2/1/2016        | 000\00  | 00 00/  | 00/00/0   |            |         |
| TENF  | IRN     | 0 HF            | 9         | 10       | *******         |          | 000 ###  | 0 00/00/  | 0            |      | 0        | 8000              | 5       | 12         |           | 17 SU  | 7     | 1/9/2015        | 10/000  | 00 00/  | 00/00/0   |            |         |
| E118  | IML     | 3652 N          | 10        | 10       | NANARAHA A      |          | 000 #### | 0 00/00/  | 0            |      | 0        | 6220              | 2       | 2          |           | 7 RA   |       |                 | 10/000  | 00 00/  | 00/00/0   |            |         |
| EOM   | TUR     | 0 00            | 10        | 16       | ******          |          | 000 **** | 0 00/00/  | 0            |      | 0        | 6220              | 2       | 2          |           | 7 R.A. |       | ********        | 10/000  | 00 00/  | 00/00/0   |            |         |
| TENR  | LY      | 0 DL            | 9         | 10       | ******          |          | 000 #### | 0 00/00/  | 0            |      | 0        | 8000              | 2       | 11         |           | 78 SU  | 7     | 3/3/2014        | 000\00  | 00 00/  | 00/00/0   |            |         |
| TEAD  | (RAI)   | A.117           |           |          |                 |          | 000.000  | n nalaal  |              |      |          | 0000              | •       | .0.        |           | 40. PU |       | AIR/SALA        | in Innn | nn nn l | an inn in |            |         |
|       |         |                 |           |          |                 |          |          | 4         |              |      |          |                   |         |            |           |        |       | 0               |         | 2902    | ata0.604  | ExcelD     | 4.1 K.  |

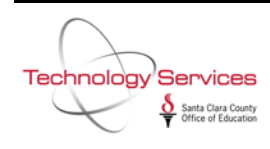